2021г.

## РЕКОМЕНДАЦИИ ПОЛЬЗОВАТЕЛЯ РЕГИОНАЛЬНОГО НАВИГАТОРА ДОПОЛНИТЕЛЬНОГО ОБРАЗОВАНИЯ ДЕТЕЙ КРАСНОДАРСКОГО КРАЯ

R

SR

SPR

РМЦ 23

350300, Козондарский кра Крарнодар ул. Козонозревойрная, 54,

600

TO S

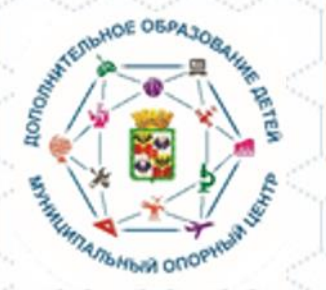

## Пользователь Навигатора – родитель (законный представитель) ребенка, использующий публичный интерфейс Навигатора для поиска, просмотра информации об учебных программах и мероприятиях, а также для записи на них детей.

Муниципальный опорный центр дополнительного образования муниципального образования город Краснодар

своих детей в АИС «Навигатор», для прохождения детьми обучения по дополнительным образовательным программам через сайт р23.навигатор.дети

Родители имеют

возможность

зарегистрировать

OE OBP

## ГЛАВНАЯ | БЛОГ | ИНФОРМАЦИЯ ДЛЯ РОДИТЕЛЕЙ

#### Информация для родителей

социально-ЕСТЕСТВЕННО-ФИЗКУЛЬТУРНО-СПОРТИВНАЯ туристско-**ХУДОЖЕСТВЕННАЯ** ТЕХНИЧЕСКАЯ Поиск программы... НАУЧНАЯ КРАЕВЕДЧЕСКАЯ ГУМАНИТАРНАЯ

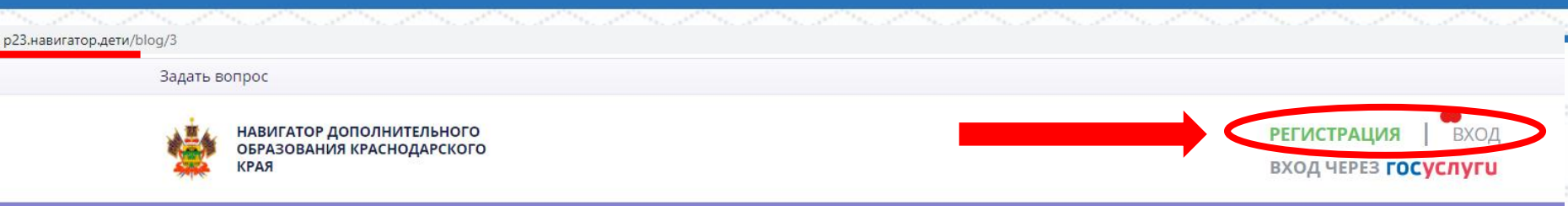

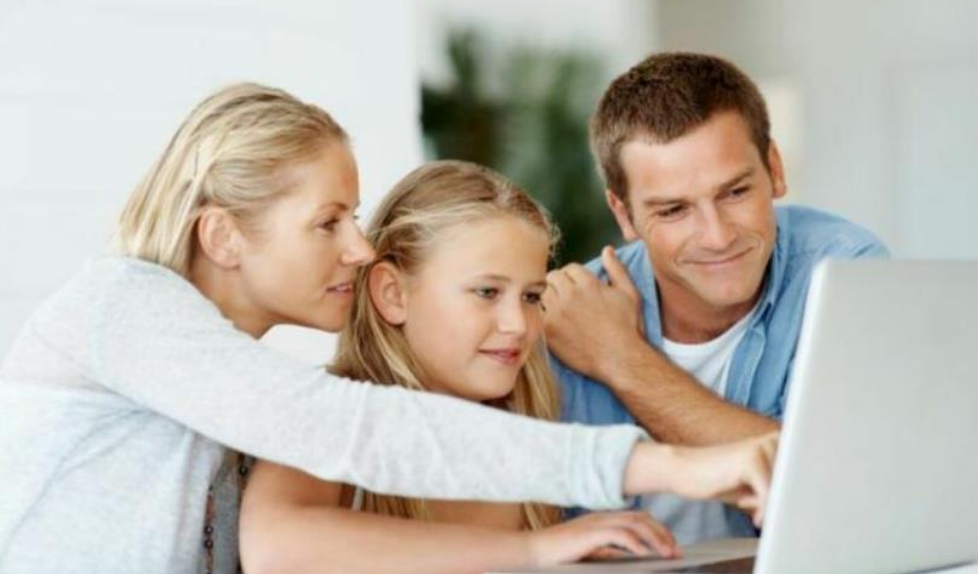

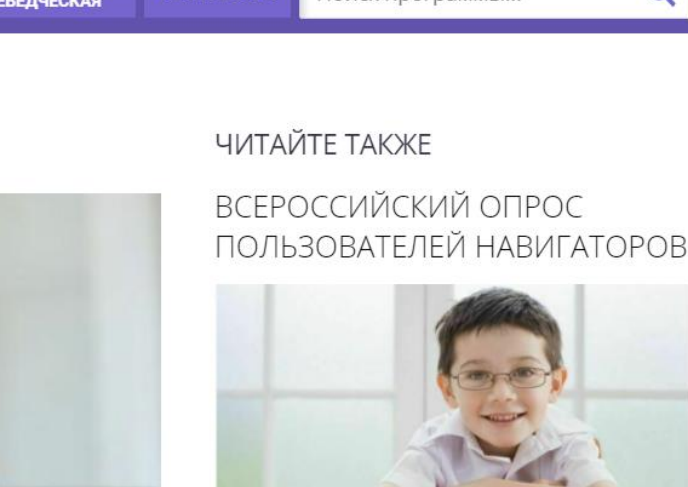

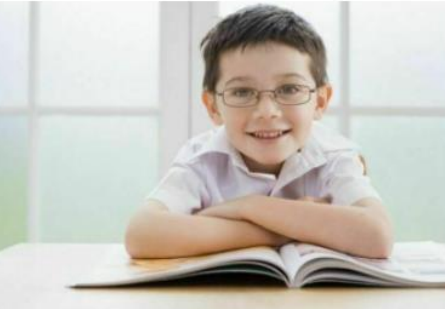

Начинается ежегодный опрос родительской общественности с целью улучшения качества работы системы

24833

ПРОЧИТАТЬ

Q

....

С ДНЕМ УЧИТЕЛЯ

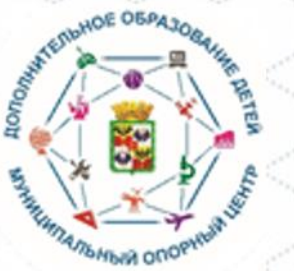

## РЕГИСТРАЦИЯ

НЕ ПОМНЮ ПАРОЛЬ

1. Выбираете Муниципалитет к которому

Вводите ваши данные:

РЕГИСТРАЦИЯ

ВХОД

относится образовательное учреждение

2. Фамилия, имя, отчество полностью, как в паспорте

- 3. Номер вашего телефона
- 4. Электронный адрес (тот которым вы пользуетесь)

**5.** Пароль (придумайте пароль, и обязательно запишите), этим паролем вы будете пользоваться при каждом входе в АИС «Навигатор»

6. Знакомитесь с политикой конфиденциальности, пользовательским соглашением и выражаете согласие

| ВЫБ    | ЕРИТЕ МУНИЦИПАЛИТЕТ                                            | ~        |
|--------|----------------------------------------------------------------|----------|
| введи  | ТЕ ВАШУ ФАМИЛИЮ (ДЛЯ ОБРАЩЕНИЙ К ВАМ И ЗАПОЛНЕНИЯ ДОГОВОРОВ И  | ЗАЯВЛЕНИ |
| НАП    | РИМЕР, ИВАНОВ                                                  |          |
| веди   | ТЕ ВАШЕ ИМЯ                                                    |          |
| НАП    | РИМЕР, ИВАН                                                    |          |
| веди   | ТЕ ВАШЕ ОТЧЕСТВО                                               |          |
| НАП    | РИМЕР, ИВАНОВИЧ                                                |          |
| веди   | ТЕ НОМЕР МОБИЛЬНОГО ТЕЛЕФОНА (ДЛЯ СВЯЗИ ПРИ ОБРАБОТКЕ ЗАЯВОК)  |          |
| +7     | В ФОРМАТЕ (926) 575-84-39                                      |          |
| введи  | ТЕ ЕМАІL (ДЛЯ НАПРАВЛЕНИЯ УВЕДОМЛЕНИЙ)                         |          |
| НАП    | IРИМЕР, MAIL@MAIL.RU                                           |          |
| выбері | ИТЕ ПАРОЛЬ (ПАРОЛЬ ВАМ ПРИГОДИТСЯ, ЗАПОМНИТЕ ИЛИ ЗАПИШИТЕ ЕГО) |          |
|        | ЕРИТЕ ПАРОЛЬ                                                   |          |

ЗАРЕГИСТРИРОВАТЬСЯ

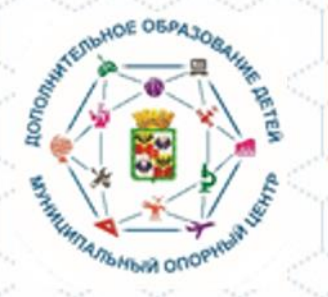

## РЕГИСТРАЦИЯ

РЕГИСТРАЦИЯ ВХОД НЕ ПОМНЮ ПАРОЛЬ

ВЫБЕРИТЕ МУНИЦИПАЛИТЕТ (ДЛЯ РЕКОМЕНДАЦИИ ПРОГРАММ)

ГО Краснодар

ВВЕДИТЕ ВАШУ ФАМИЛИЮ (ДЛЯ ОБРАЩЕНИЙ К ВАМ И ЗАПОЛНЕНИЯ ДОГОВОРОВ И ЗАЯВЛЕНИЙ)

Иванова

ВВЕДИТЕ ВАШЕ ИМЯ

Ирина

ВВЕДИТЕ ВАШЕ ОТЧЕСТВО

Андреевна

ВВЕДИТЕ НОМЕР МОБИЛЬНОГО ТЕЛЕФОНА (ДЛЯ СВЯЗИ ПРИ ОБРАБОТКЕ ЗАЯВОК)

+7 (918) 888-88-88

ВВЕДИТЕ ЕМАІL (ДЛЯ НАПРАВЛЕНИЯ УВЕДОМЛЕНИЙ)

Ivanova@mail.ru

ВЫБЕРИТЕ ПАРОЛЬ (ПАРОЛЬ ВАМ ПРИГОДИТСЯ, ЗАПОМНИТЕ ИЛИ ЗАПИШИТЕ ЕГО)

.....

Я ознакомлен и выражаю согласие с <u>политикой конфиденциальности</u> <u>и пользовательским соглашением</u>

ЗАРЕГИСТРИРОВАТЬСЯ

#### Когда все поля заполнены

#### и пароль записан,

нажимаем зеленую кнопку

#### ЗАРЕГИСТРИРОВАТЬСЯ

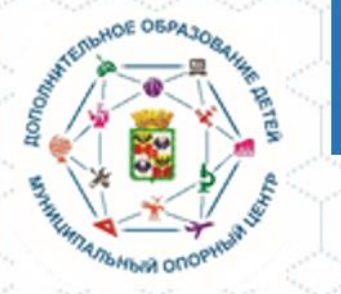

## РЕГИСТРАЦИЯ

РЕГИСТРАЦИЯ

ВХОД НЕ ПОМНЮ ПАРОЛЬ

#### Если вы забили свой пароль

- к АИС «Навигатор»
- и не можете войти в систему,

не надо заводить другие аккаунты,

необходимо восстановить пароль!

ИЛИ войти через сайт ГОСУСЛУГИ

| введите | ВАШ | EMAIL |
|---------|-----|-------|
|         |     |       |

НАПРИМЕР, MAIL@MAIL.RU

#### восстановить мой пароль

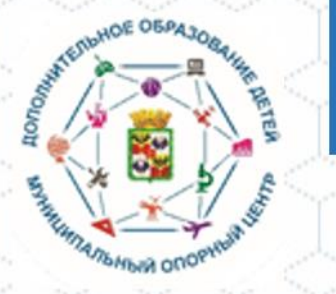

р23.навигатор.дети/blog/3

Родители имеют возможность зарегистрировать своих детей в АИС «Навигатор», для прохождения детьми обучения по дополнительным образовательным программам через сайт госуслуги

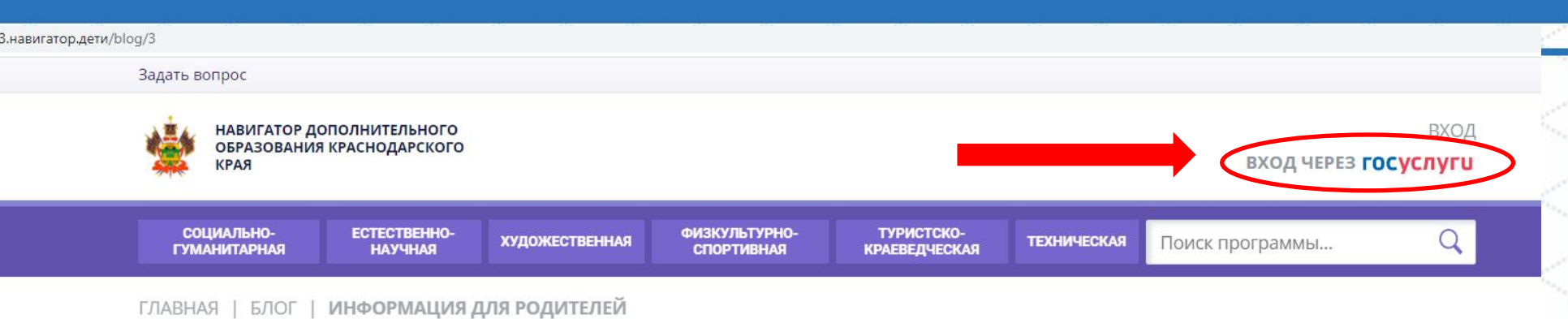

#### Информация для родителей

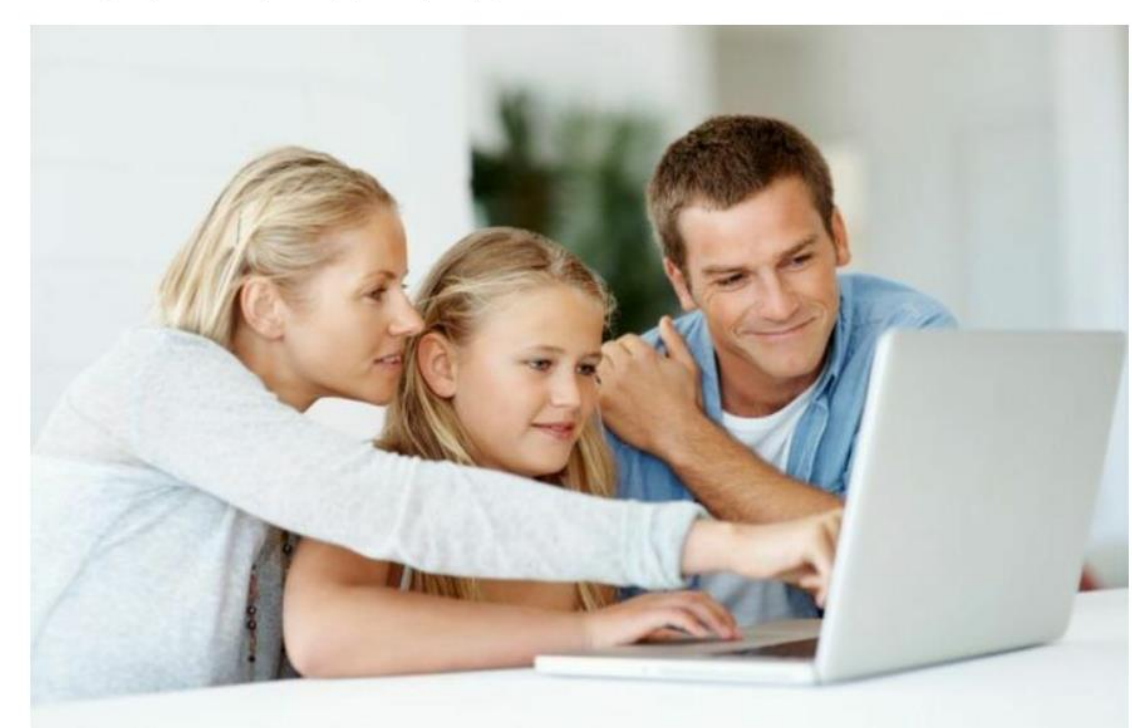

#### ЧИТАЙТЕ ТАКЖЕ

#### ВСЕРОССИЙСКИЙ ОПРОС ПОЛЬЗОВАТЕЛЕЙ НАВИГАТОРОВ

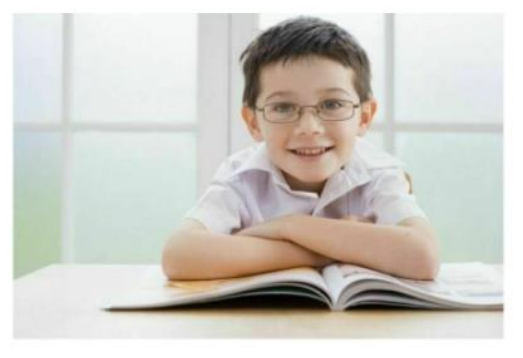

Начинается ежегодный опрос родительской общественности с целью улучшения качества работы системы

24782  ПРОЧИТАТЬ

С ДНЕМ УЧИТЕЛЯ

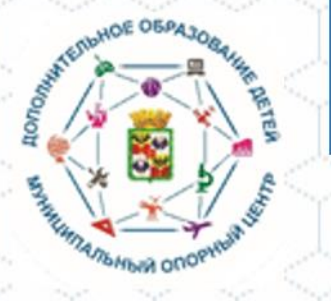

#### госуслуги

Доступ к сервисам электронного правительства

Предоставление прав доступа

Навигатор ДО Краснодарского края запрашивает следующие права:

• Просмотр вашего адреса электронной почты 🥐

• Просмотр даты вашего рождения ?

• Просмотр номера вашего мобильного телефона (?)

• Просмотр вашего СНИЛС (?)

• Просмотр вашей фамилии, имени и отчества (?)

Нажимая «Предоставить», вы разрешаете этой информационной системе использовать указанные данные согласно ее правилам и условиям. Вы всегда можете отозвать это разрешение из своего профиля.

| Отказать |  |
|----------|--|
|          |  |

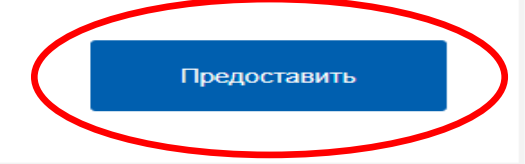

Переходя на сайте ГОСУСЛУГИ вы предоставляете АИС «Навигатор» перечисленные права доступа

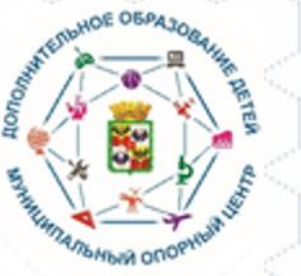

p23.навигатор.дети/profile/cabinet Задать вопрос НАВИГАТОР ДОПОЛНИТЕЛЬНОГО ОБРАЗОВАНИЯ КРАСНОДАРСКОГО Ирина Андреевна края ← НАВИГАТОР ДОПОЛНИТЕЛЬНОГО ОБРАЗОВАНИЯ  $\ominus$ КАБИНЕТ ИЗБРАННОЕ ПРОСМОТРЕННОЕ ЗАЯВКИ договоры ВАШИ ДЕТИ Вы переходите на сайт АИС Тут пока пусто Добавить + ребенка «Навигатор» Чтобы увидеть рекомендуемые программы, добавьте хотя бы одного ребенка! /!` ПОЛЕЗНЫЕ ССЫЛКИ Родитель БЛОГ О ДЕТЯХ ВЕРНУТЬСЯ В БАЗОВУЮ ВЕРСИЮ добавляет к себе в личный Министерство образования, науки и Правила сайта и политика +7 (000) 000-00-00 молодежной политики Краснодарского конфиденциальности кабинет своего RMC.23teh@yandex.ru края Государственное бюджетное Режим работы Региональный модельный центр учреждение дополнительного понедельник -пятница с ребенка дополнительного образования детей образования Краснодарского края 9:00 до 17:00 суббота и Краснодарского края «Дворец творчества» воскресенье выходной ГБУ ДО Краснодарского края «Дворец OFPH 1022301612585 творчества» ИНН 2310071750

г. Краснодар, ул. Красноармейская, д. 54

Муниципальный опорный центр дополнительного образования муниципального образования город Краснодар

**iNLEARNO** 

Часто задаваемые вопросы

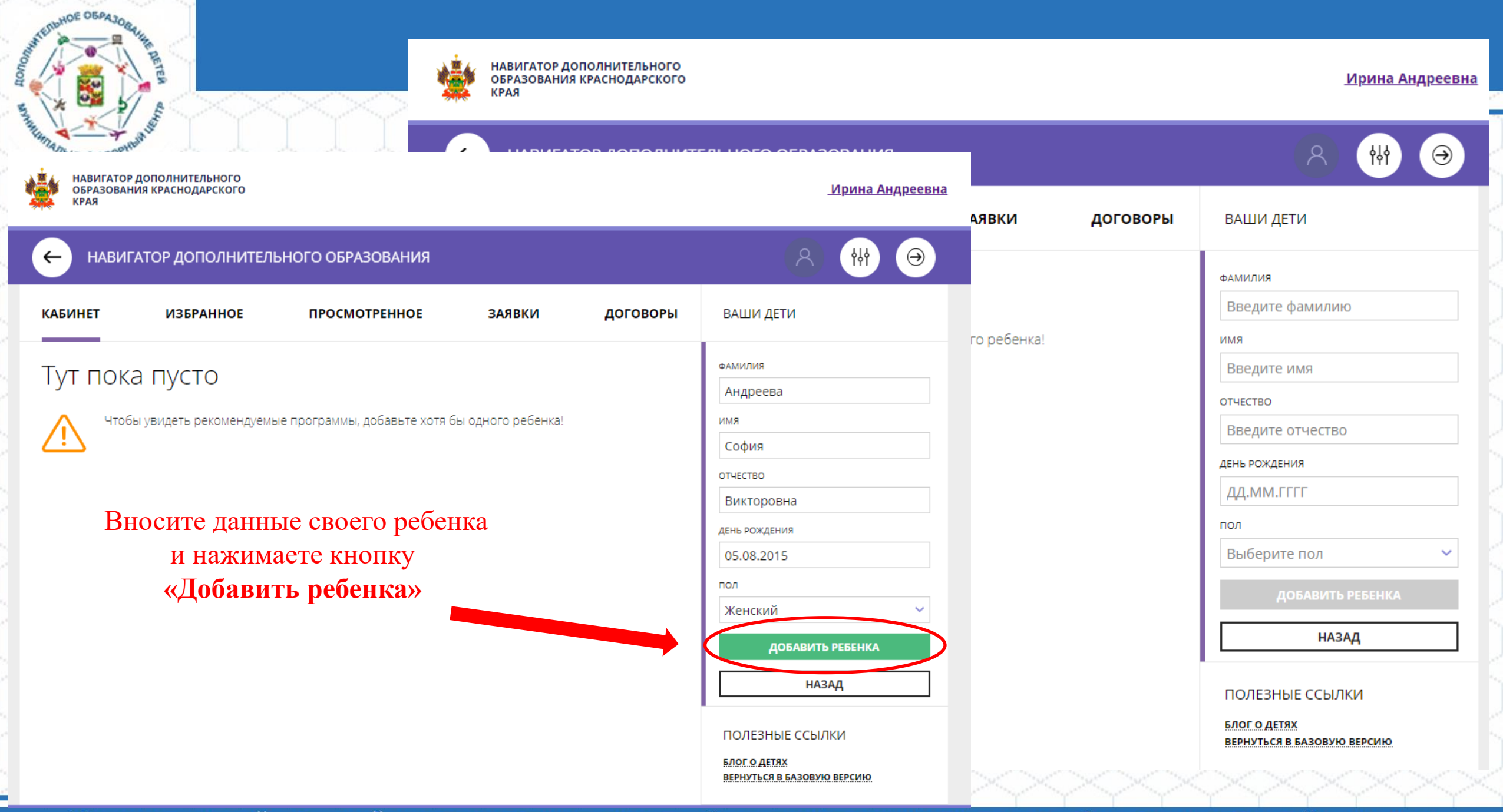

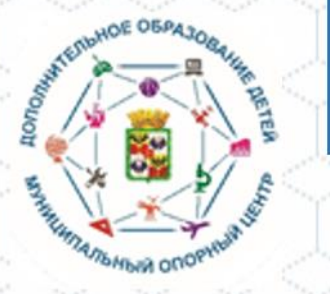

Ваш ребенок зарегистрирован в АИС «Навигатор»

Второго и последующих детей регистрируем в этом же личном кабинете, по той же процедуре

НАВИГАТОР ДОПОЛНИТЕЛЬНОГО ОБРАЗОВАНИЯ КРАСНОДАРСКОГО Ирина Андреевна КРАЯ НАВИГАТОР ДОПОЛНИТЕЛЬНОГО ОБРАЗОВАНИЯ КАБИНЕТ ИЗБРАННОЕ ПРОСМОТРЕННОЕ ЗАЯВКИ договоры ВАШИ ДЕТИ София Для вашего ребенка Андреева V Программы подбираются автоматически для ребенка, который выбран в панели справа 5 лет ИЗМЕНИТЬ ДАННЫЕ УПРАВЛЕНИЕ СЕРТИФИКАТАМИ 00100 бра ДОСТИЖЕНИЯ РЕБЕНКА Дорогою добра «ЗНАЙКИ» «Идеал» «Уникум» Общее эстетическ УДАЛИТЬ СВЕДЕНИЯ образованы Предложения слева подобраны исходя из 🔿 подробнее 🔿 подробнее 🔿 подробнее 🔿 подробнее 🔿 подро истории просмотров и интересов ребенка. Вы или София можете ознакомиться с ними, выбрать и записаться. Добавить ребенка ПОЛЕЗНЫЕ ССЫЛКИ БЛОГ О ДЕТЯХ

ВЕРНУТЬСЯ В БАЗОВУЮ ВЕРСИЮ

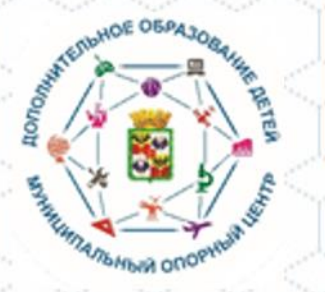

#### Ваши дети зарегистрированы в АИС «Навигатор»

| бинет                                                             | ИЗБРАННОЕ                              | ПРОСМОТРЕННОЕ                 | ЗАЯВКИ                        | договоры                           | ВАШИ ДЕТИ                                                                                                    |
|-------------------------------------------------------------------|----------------------------------------|-------------------------------|-------------------------------|------------------------------------|----------------------------------------------------------------------------------------------------|
| ЛЯ ВАШЕГ(<br>ограммы подбиран<br>Дерогою<br>добра<br>орогою добра | о ребенка<br>отся овтомотически для ре | бенка, который выбран в панел | и справа<br>Права<br>«Уникум» | Собщее<br>эстетическ<br>образовань | София<br>Андреева<br>5 лет<br>изменить данные<br>Управление сертификатами<br>достижения ребенка<br>Удалить сведения |
|                                                                   | 🗢 подробнее                            | ПОДРОБНЕЕ                     | 🗢 подробнее                   | 🗢 подро                            | Предложения слева подобраны исходя из<br>истории просмотров и интересов ребенка.                                    |

ПОЛЕЗНЫЕ ССЫЛКИ

ВЕРНУТЬСЯ В БАЗОВУЮ ВЕРСИЮ

БЛОГ О ДЕТЯХ

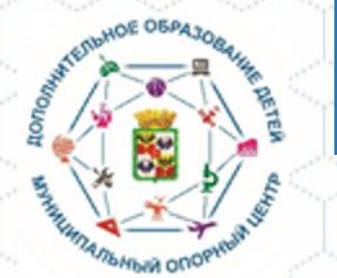

Вы попадаете в **личный кабинет АИС «Навигатор»** дополнительного образования Краснодарского края

На этой страничке вы можете ознакомиться с программами дополнительного образования всех направленностей

## Личный кабинет в АИС «Навигатор»

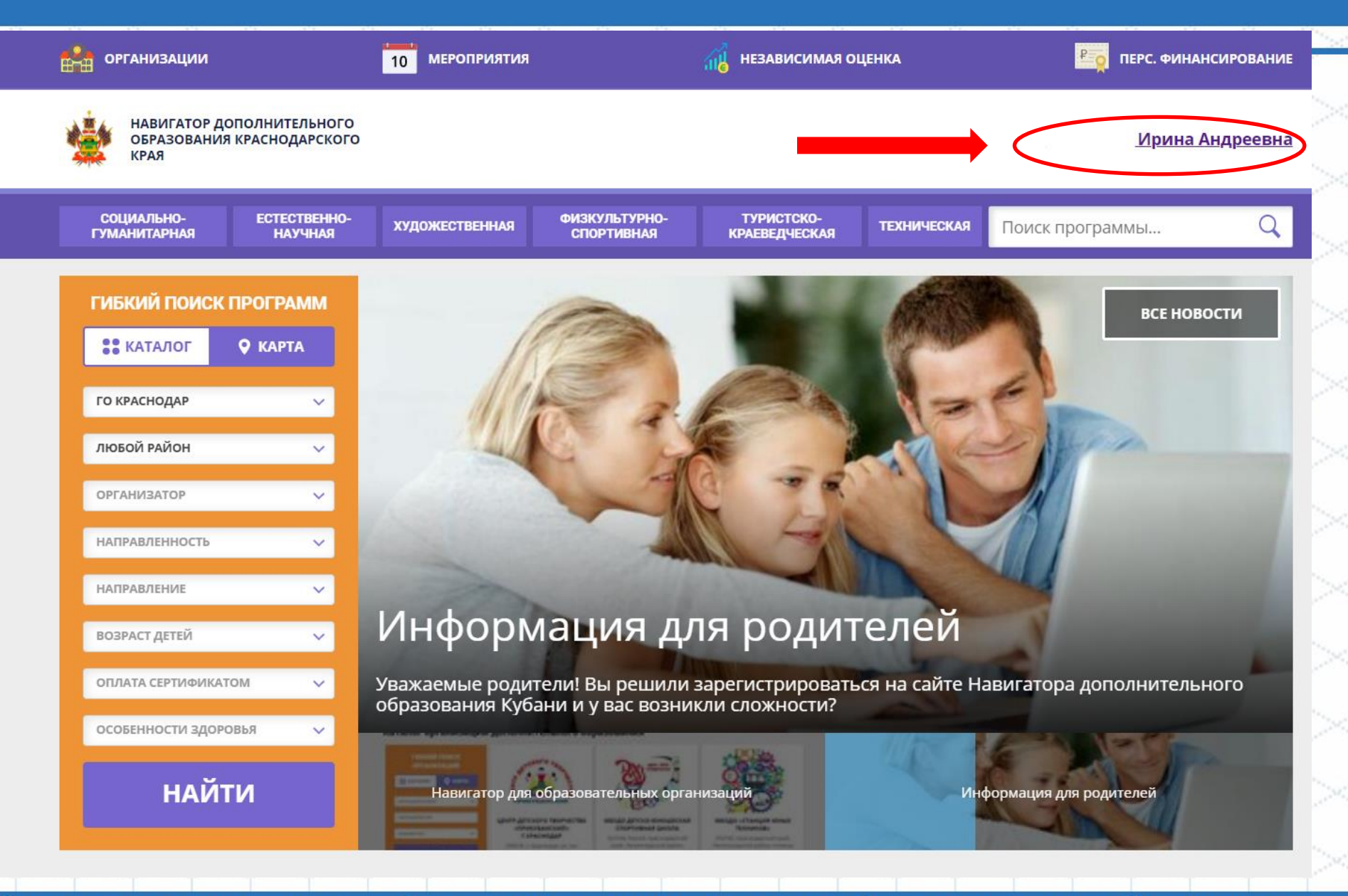

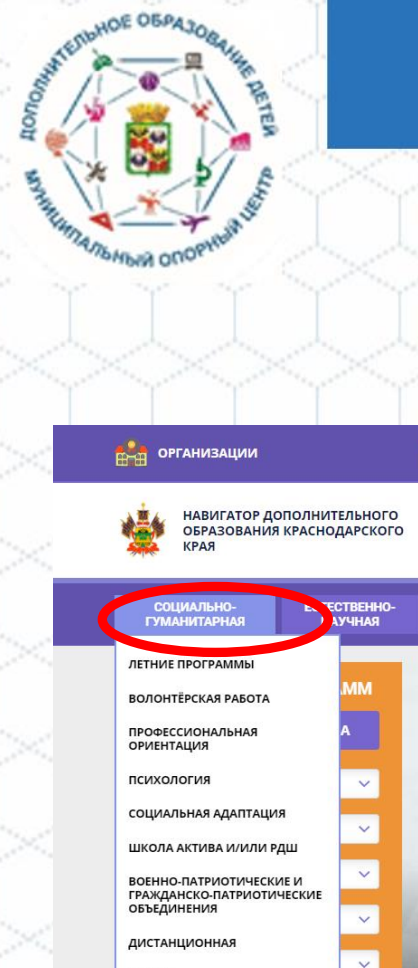

ПРОЧЕВ

ocialno-pedagogicheskoe

Программы дополнительного образования реализуются

#### по шести направленностям

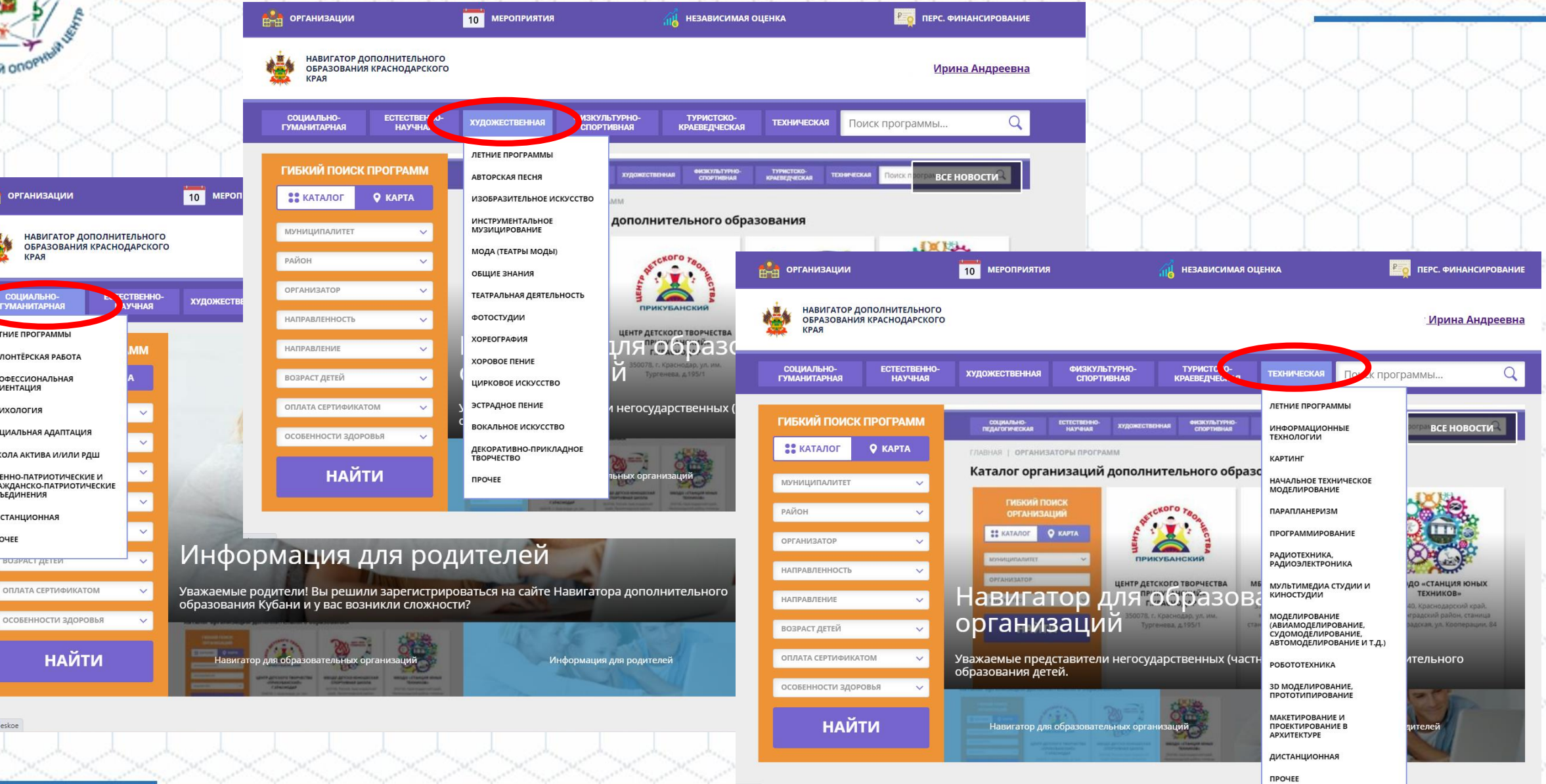

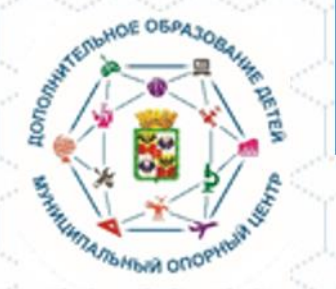

#### Выбираем

- **1. Муниципалитет:** ГО Краснодар
- 2. Район: Любой

3. Организатор: выбираем образовательное учреждение в котором хотелось бы обучаться ребенку ИЛИ выбираем «Любой организатор»

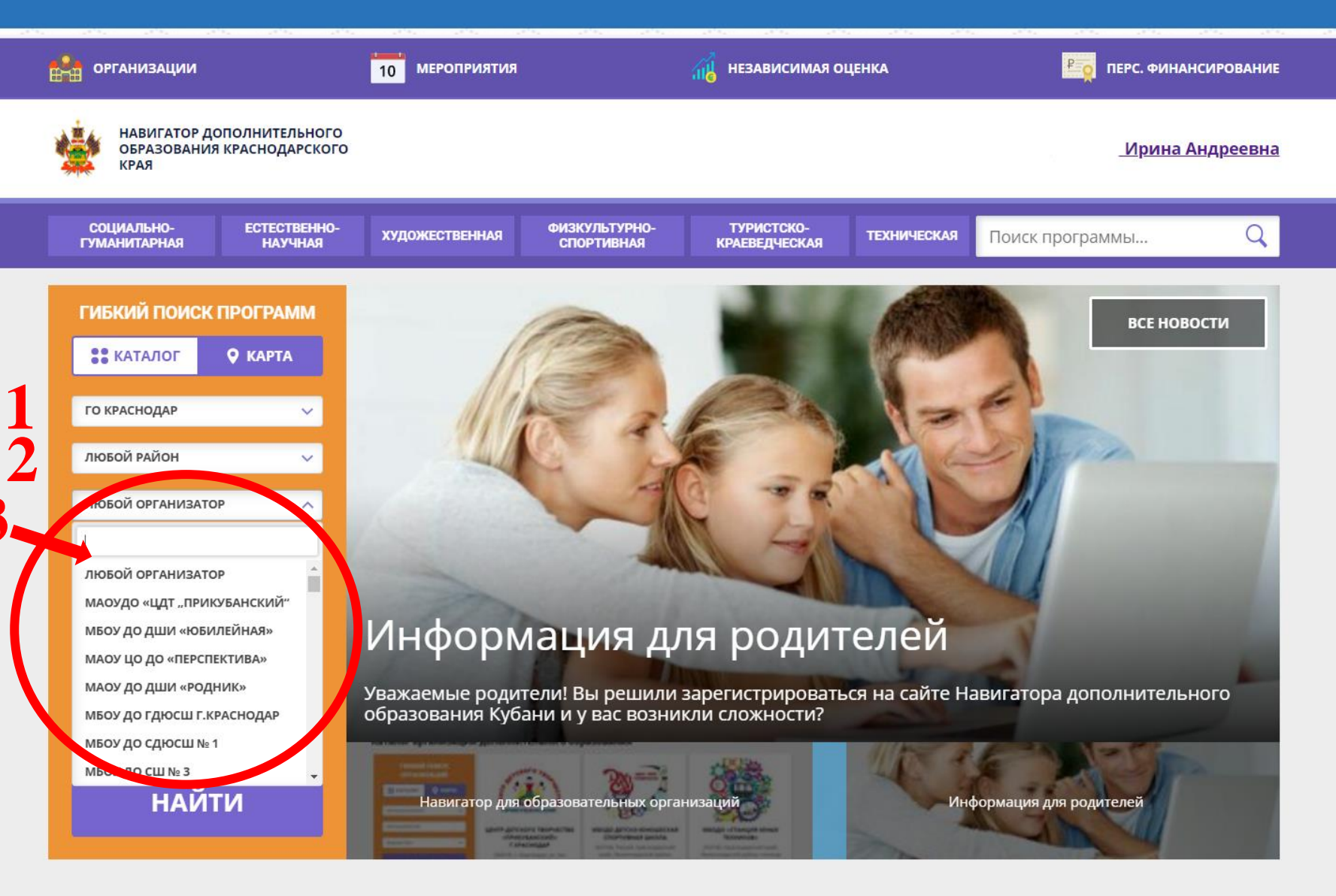

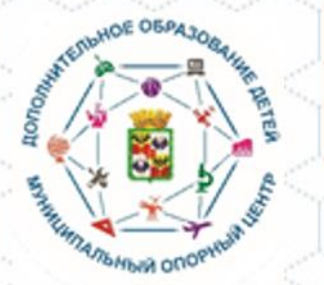

### 4. Направленность: выбираем направленность в которой хотелось бы обучаться ребенку ИЛИ выбираем <u>любая</u> направленность если еще не определились

Выбираем

| организации                                                 | 10 МЕРОПРИЯТИЯ                                                                                                    | независимая                                                                                                    | оценка Род перс. Финансирования          |
|-------------------------------------------------------------|----------------------------------------------------------------------------------------------------|----------------------------------------------------------------------------------------------------|------------------------------------------|
| НАВИГАТОР ДОПОЛНИТЕЛЬНО<br>ОБРАЗОВАНИЯ КРАСНОДАРСКО<br>КРАЯ |                                                                                                    |                                                                                                    | <u>Ирина Андреевна</u>                   |
| СОЦИАЛЬНО- ЕСТЕСТВЕНН<br>ГУМАНИТАРНАЯ НАУЧНАЯ               | о- художественная                                                                                                    | ФИЗКУЛЬТУРНО-<br>СПОРТИВНАЯ КРАЕВЕДЧЕСКАЯ                                                                                                    | техническая Поиск программы Q            |
| ГИБКИЙ ПОИСК ПРОГРАММ                                       |                                                                                                    |                                                                                                    | все новости                              |
| <b>**</b> КАТАЛОГ <b>©</b> КАРТА                            | IR IR                                                                                                    |                                                                                                    |                                          |
| ГО КРАСНОДАР 🗸 🗸                                            | Alak                                                                                                    | S. PA                                                                                                    | 1=F                                      |
| ЛЮБОЙ РАЙОН 🗸 🗸                                             | 44                                                                                                    |                                                                                                    | LA COMPAN                                |
| ЛЮБОЙ ОРГАНИЗАТОР 🗸 🗸                                       |                                                                                                    |                                                                                                    |                                          |
| належиленность                                              |                                                                                                    | 4                                                                                                    |                                          |
| ЛЮБАЯ НАПРАВЛЕННОСТЬ                                        |                                                                                                    |                                                                                                    |                                          |
| СОЦИАЛЬНО-ГУМАНИТАРНАЯ                                      | Mudanu                                                                                                    |                                                                                                    | толой                                    |
| ЕСТЕСТВЕННО-НАУЧНАЯ                                         | информ                                                                                                    | ация для роди                                                                                                    | телеи                                    |
| художественная                                              |                                                                                                    |                                                                                                    |                                          |
| ФИЗКУЛЬТУРНО-СПОРТИВНАЯ                                     | образования Кубан                                                                                                    | ни и у вас возникли слож <u>ности?</u>                                                                                                    | пося на саите навигатора дополнительного |
| ТУРИСТСКО-КРАЕВЕДЧЕСКАЯ                                     |                                                                                                    |                                                                                                    |                                          |
|                                                             | Constant Constant                                                                                                    | > m=:                                                                                                    |                                          |
| НАИТИ                                                       | Навигатор для об                                                                                                    | бразовательных организаций                                                                                                    | Информация для родителей                 |
|                                                             | Contraction of the local division of the local division of the loc | Technolites Belle affore several costs Belle of Cost and the Cost of Cost of C |                                          |

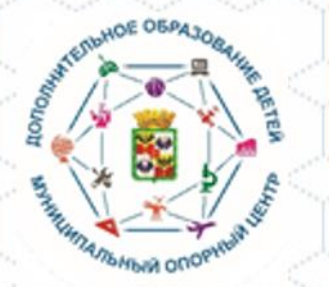

#### Выбираем

5. Направление: выбираем «Любое направление»

Возраст детей: 6. выбираем возраст ребенка для более эффективного выбора программ соответствующего возрасту вашего ребенка

| ГИБКИЙ ПОИ    | СК ПРОГРАММ |
|---------------|-------------|
| 👬 КАТАЛОГ     | 🛛 КАРТА     |
| ГО КРАСНОДАР  | ~           |
| ЛЮБОЙ РАЙОН   | ~           |
| ЛЮБОЙ ОРГАНИЗ | ATOP 🗸      |
| ЛЮБАЯ НАПРАВЛ | енность 🗸 🗸 |
| ЛЮБОЕ НАПРАВЛ | ение 🗸      |
| ЗРАСТ ДЕТЕЙ   | ~           |
|               |             |
| ЛЮБОЙ ВОЗРАСТ |             |
| до з лет      |             |
| 4 года        |             |
| 5 ЛЕТ         |             |
| 6 ЛЕТ         |             |
| 7 ЛЕТ         |             |

6

💒 организации

КРАЯ

СОЦИАЛЬНО-

ГУМАНИТАРНАЯ

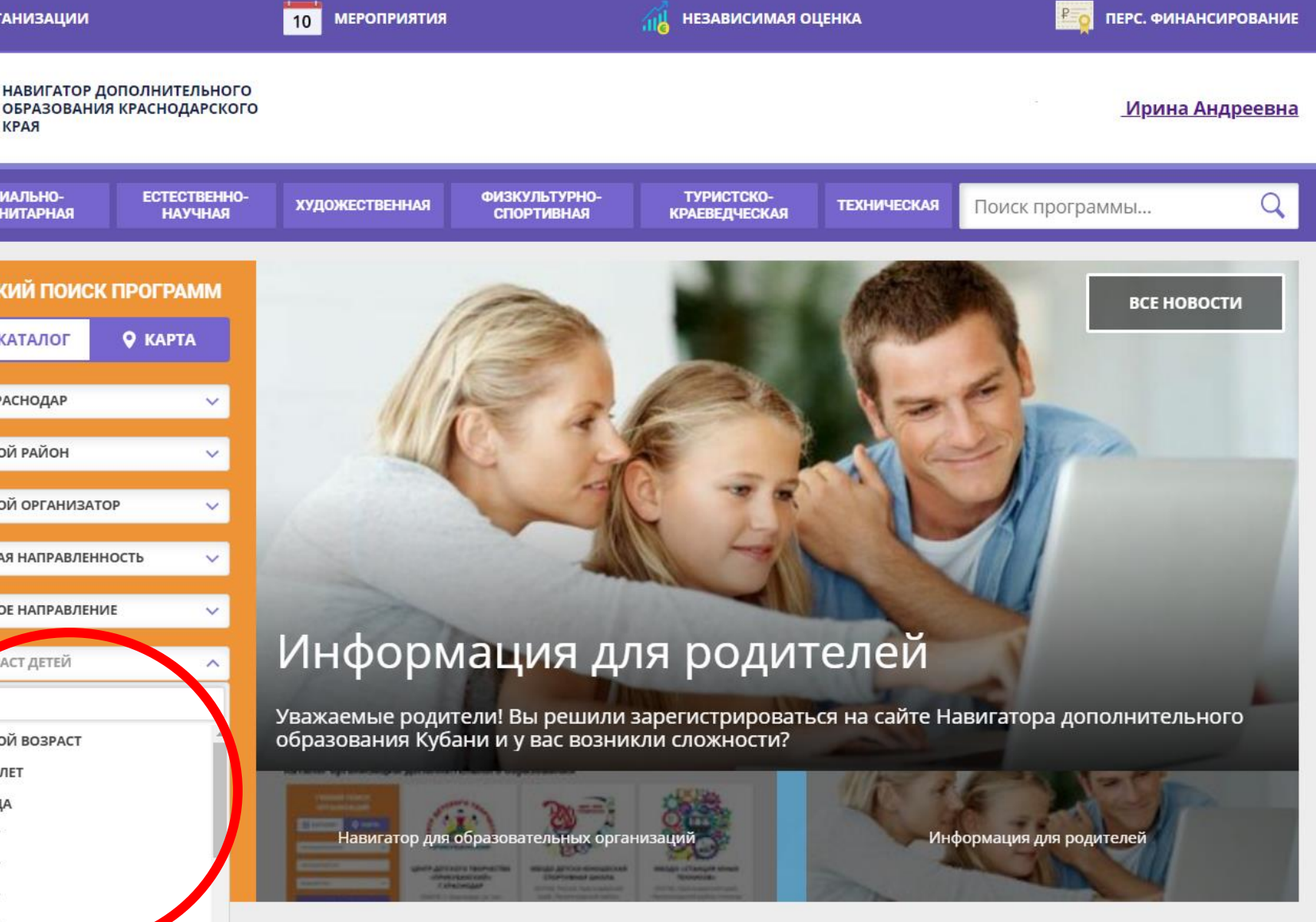

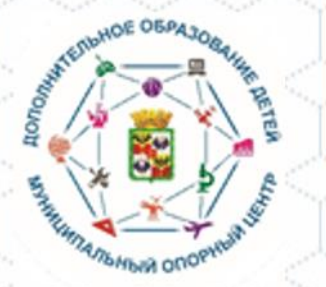

10 МЕРОПРИЯТИЯ

#### Выбираем

8. Особенности здоровья: выбираем соответствующий пункт если ваш ребенок по медицинским показателям нуждается в особых условиях обучения

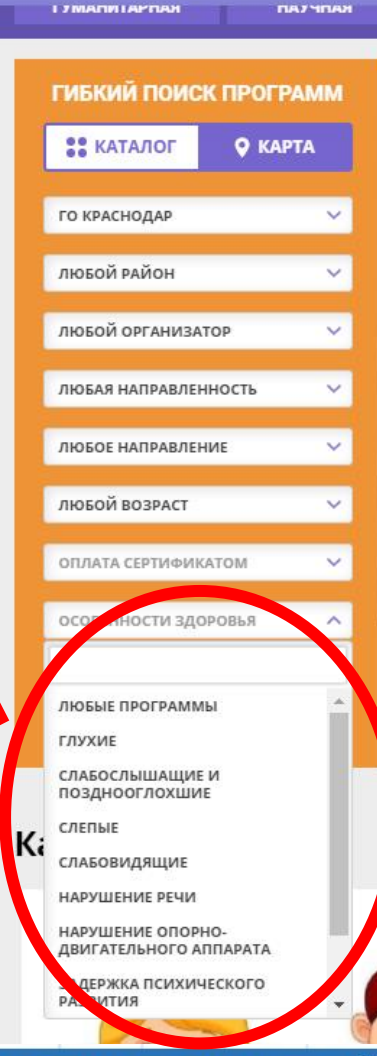

8

ОРГАНИЗАЦИИ

КРАЯ

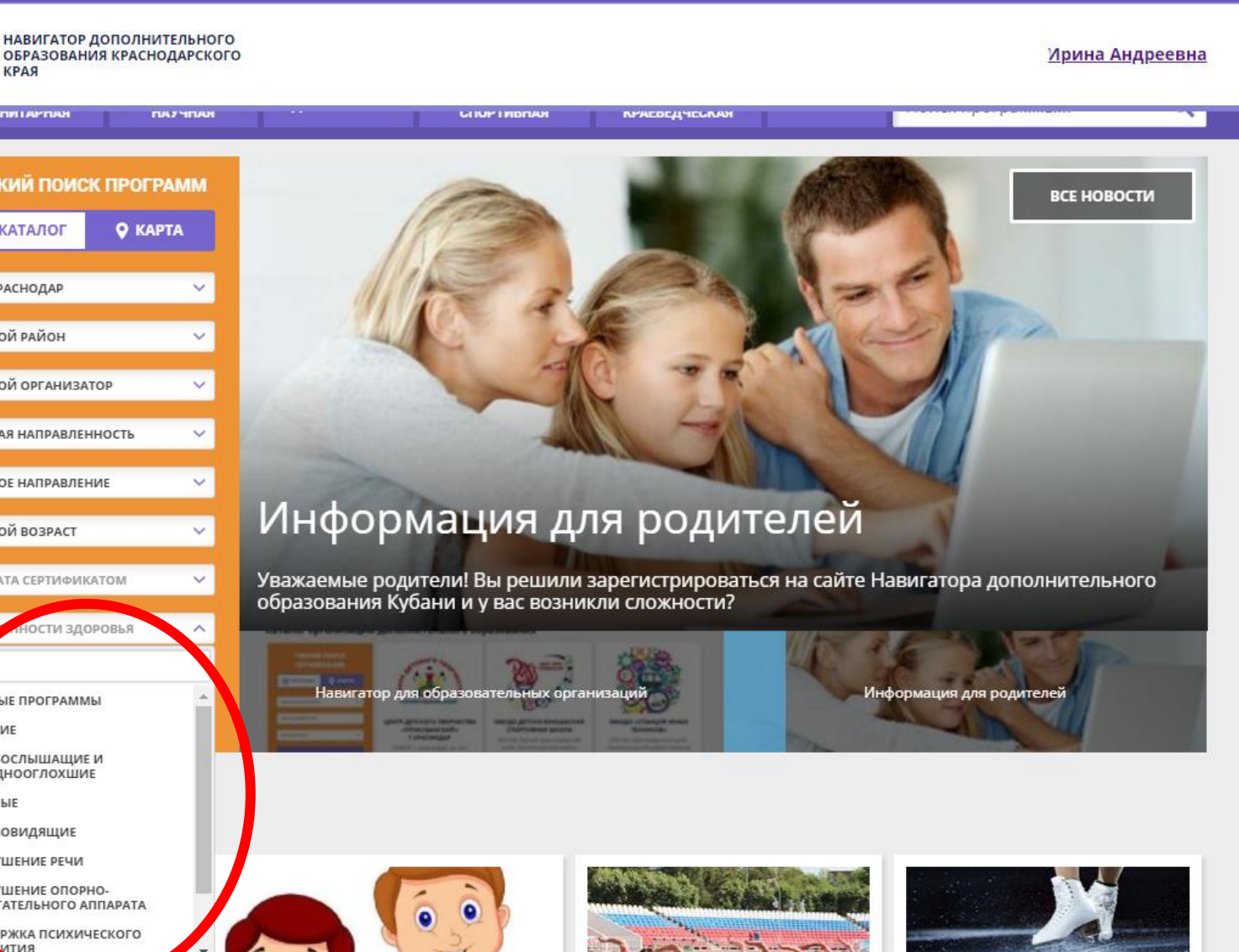

📶 НЕЗАВИСИМАЯ ОЦЕНКА

ПЕРС. ФИНАНСИРОВАНИЕ

Муниципальный опорный центр дополнительного образования муниципального образования город Краснодар

0

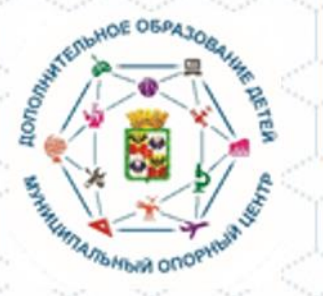

Заполнив все пункты вашему вниманию предоставляются все имеющиеся программы соответствующие вашему запросу.

Вы имеете возможность ознакомиться со всеми рекомендуемыми программами.

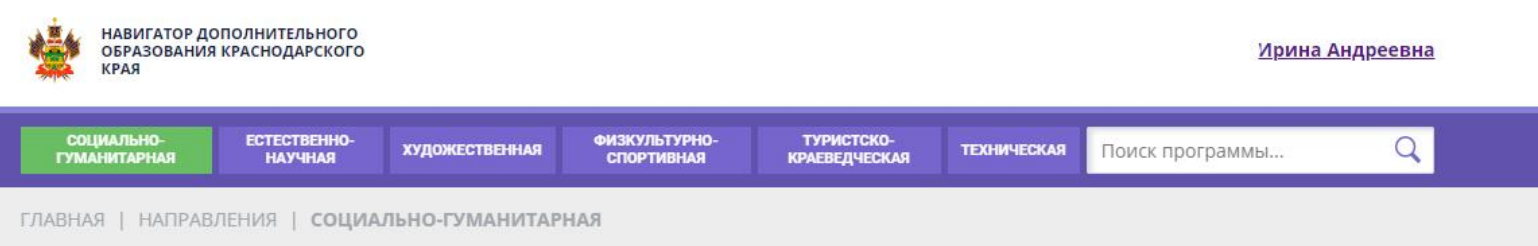

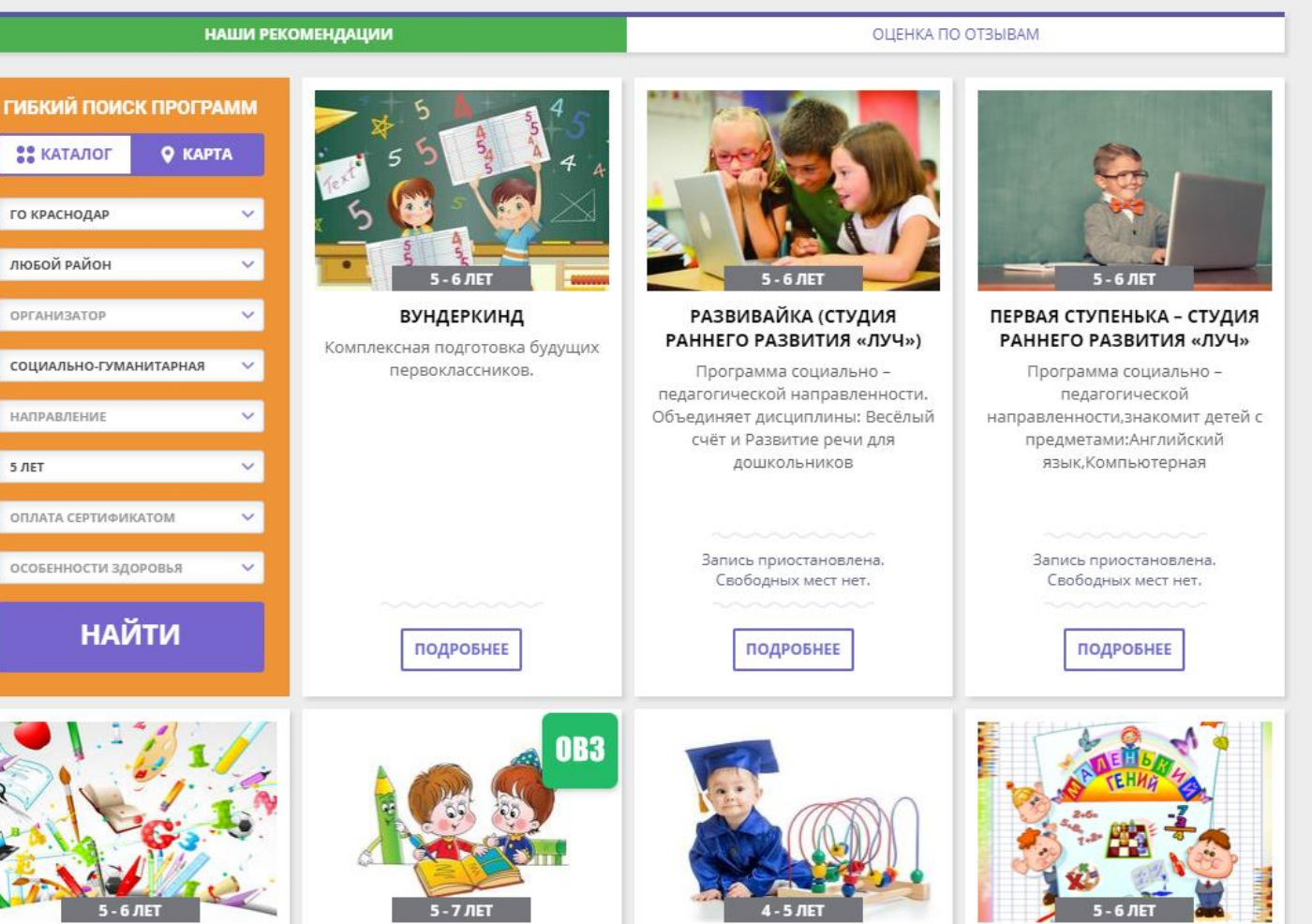

DOFDER MAARLINNAL

CTVALAG DAODIATIAG

Муниципальный опорный центр дополнительного образования муниципального образования город Краснодар

DVILAFDIALIA

SULATAVA

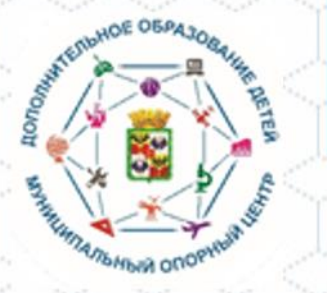

Выбрав наиболее подходящую вам программу из рекомендованных ИЛИ НЕСКОЛЬКО ПРОГРАММ

необходимо на них записаться

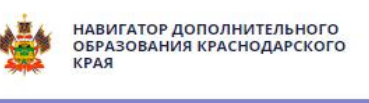

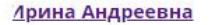

социальногуманитарная естественнонаучная художественная физкультурноспортивная краеведческая техническая Поиск программы... Q

#### «Студия развития

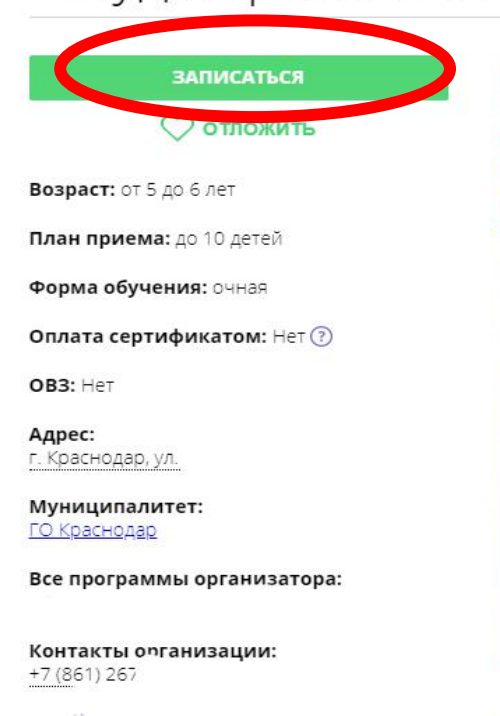

Поделиться: 🚾 f 😫 芯

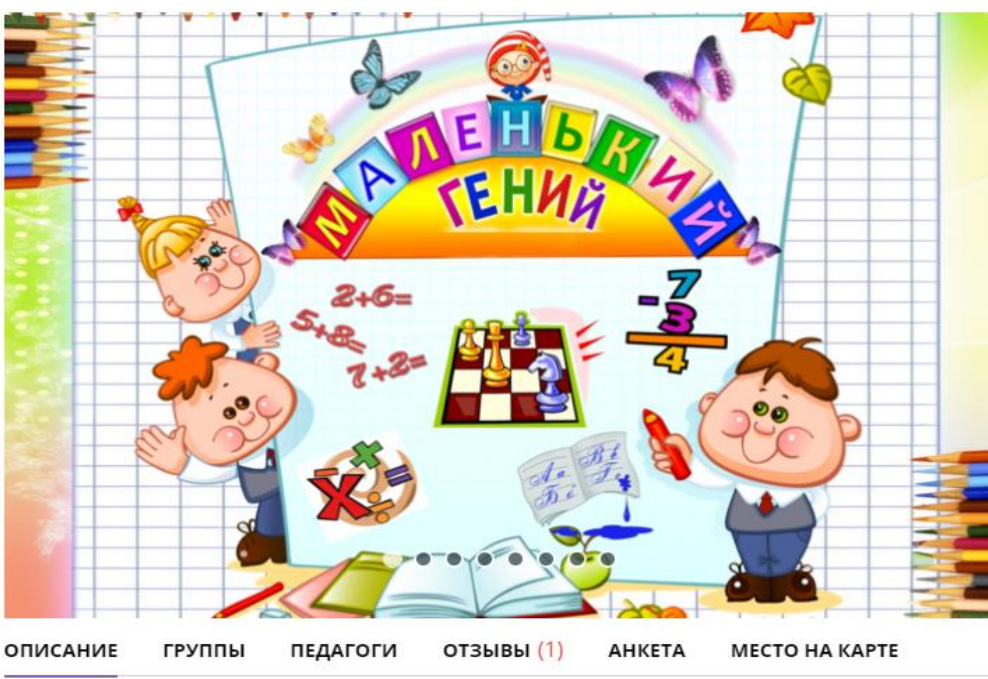

Комплексная программа

создана как программа

обогащения развития детей дошкольного возраста для дополнительного образования, обеспечивающая единый процесс социализации – индивидуализации личности через осознание ребенком своих потребностей, возможностей и способностей. При выборе форм. средств и методов

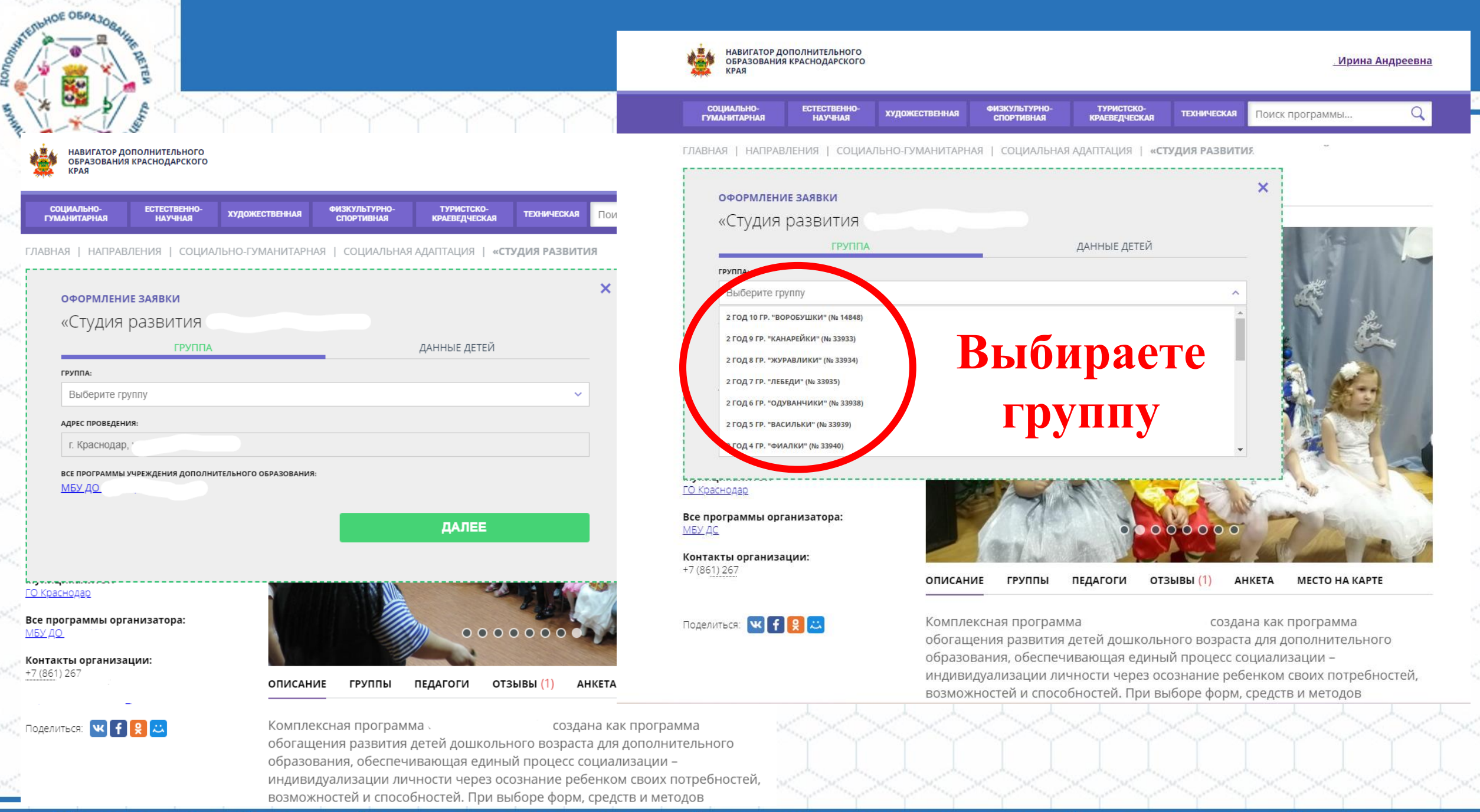

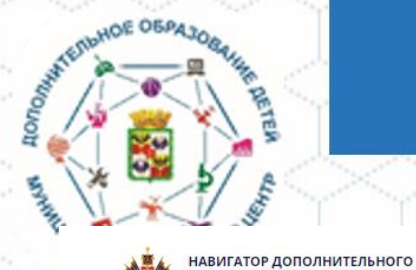

КРАЯ

социально-

ГУМАНИТАРНАЯ

раснодар, ул

униципалитет: О Краснодар

МБУ ДО

+7 (861) 267-

ОБРАЗОВАНИЯ КРАСНОДАРСКОГО

ОФОРМЛЕНИЕ ЗАЯВКИ «Студия развития

ECTECTBEHHO

НАУЧНАЯ

художественная

для которых необходимо создать заявку:

ОПИСАНИЕ

ГРУППЫ

Андреев София Викторовна, 05.08.2015

НАЗАД

ФИЗКУЛЬТУРНО

СПОРТИВНАЯ

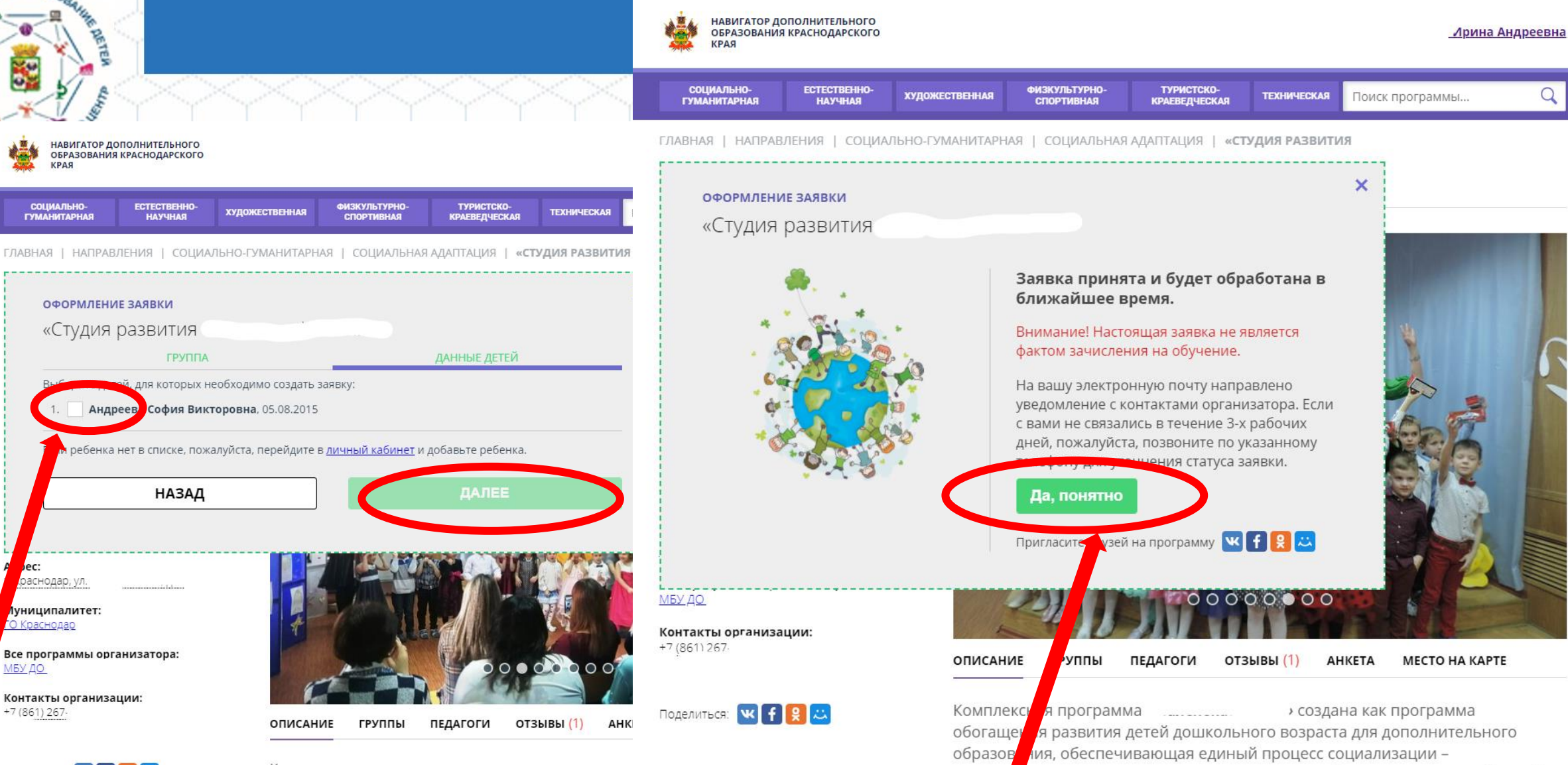

индиви

Поделиться: 🚾 f 😫 😀 ВЫБЕРИТЕ РЕБЕНКА

Все программы организатора:

Контакты организации:

Комплексная программа создана обогащения развития детей дошкольного возраста для дополнительного образования, обеспечивающая единый процесс социализации индивидуализации личности через осознание ребенком своих потребностей, возможностей и способностей. При выборе форм, средств и методов

СОГЛАШАЕТЕСЬ С ИНФОРМАЦИЕЙ

ализации личности через осознание ребенком своих потребностей,

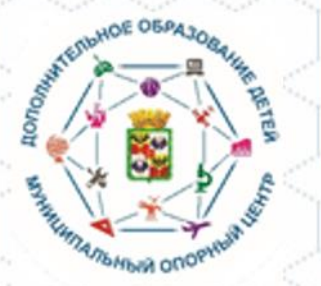

# На вашу электронную почту будет направлено информационное письмо о ваших заявках

| ← → C 🔒 e.mail.ru/inbox/                       |                                                |                                                                                                |  |  |
|------------------------------------------------|------------------------------------------------|------------------------------------------------------------------------------------------------|--|--|
| Mail.ru Почта  Мой Мир Одноклассники           | ВКонтакте Игры Знакомства Новости Поиск Облако | о Combo Все проекты <del>-</del>                                                               |  |  |
| Omail Sыделить все о Отметить все прочитанными |                                                |                                                                                                |  |  |
| Написать письмо 🔻                              |                                                |                                                                                                |  |  |
| Входящие 5                                     | N noreply@p23.навигатор.дети                   | Новая заявка на программу '«Студия развития «Маленький гений»' № 913521. Учебный год 2020-2021 |  |  |

## Спасибо за внимание!